## PAKEITIMŲ ATLIKIMO SEKA (nuo struktūros 20080704)

- Savo kompiuteryje, Pragmos direktorijoje sukurkite 2 naujus katalogus: ORIG ir PROG32SENA, pvz.: Jei Pragma instaliuota direktorijoje PRAGMA reikia sukurti: C:\PRAGMA\ORIG ir C:\PRAGMA\PROG32SENA.
  Pastaba: Konfigūracijos išsaugoti nebereikia, tačiau jei jau prieš tai ji buvo išsaugota, tai visi konfigūracijos failai nuo šiol turi būti tik Pragmos direktorijoje.
- 2. Iš Pragmos direktorijos į naujai sukurtą katalogą PROG32SENA padarykite kopijas šių failų:
  - Pragma32.mde,
  - Atask32.mde,
  - DU32.mde,
  - PragmaV.mdb,
  - Archyvas.mde,
  - IT32.mde,
  - ITV.mdb,
  - DV.mde,
  - PrTestas.mde,
  - Kuras.mde (jei naudojate kuro programą),
  - Mikrop.mde (jei naudojate MikroPragmą)

Pastaba: Arba galite padaryti kopijas visų failų, esančių kataloge C:\PRAGMA.

- 3. Atidarykite kompaktinio disko katalogą PROG, pažymėkite jame esančius visus failus ir nukopijuokite:
  - į savo kompiuterį Pragmos direktoriją;
  - į naujai sukurtą katalogą ORIG.
- 4. Jei kompaktiniame diske yra direktorija su Jūsų firmos vardu, nukopijuokite visus failus iš šios direktorijos:
  - į savo kompiuterį Pragmos direktoriją;
  - į naujai sukurtą katalogą ORIG.
- 5. Iš kompaktinio disko katalogo PROG nukopijuokite failą SQL32a.dll į Windows\system32 katalogą.
- 6. Nuo nukopijuotų failų nuimkite "Read Only": Pažymėkite visus failus, spragtelėkite dešinį pelytės klavišą, Properies\General ir nuimkite varnytę langelyje 'Read-only'.
- 7. 1) Jei įsigijote naujumo garantiją (NG) ir norite pratęsti licenciją, skaitykite failą "NG\_pratesimas.pdf" ir įvykdykite visus jame surašytus punktus, tik po to pereikite į 8 punktą.

## 3) Kitu atveju – pereikite į 8 punktą iš karto.

- Jei naudojate papildomas spausdinimo formas, ataskaitų įkėlimas bus vykdomas taip pirmą kartą paleidus atnaujintą PragmaPlius programa pasitikrina ar programoje nurodytas požymis, kad reikia įkelti papildomas ataskaitas Jei šis požymis yra:
  - Kataloge PROG32SENA ieško PragmaV.mdb ir jei jį randa, iš jo į naują PragmaV.mdb, esančią Pragmos kataloge, įkelia ataskaitų failus.
  - Kataloge ORIG ieško PragmaV.mdb ir jei jį randa, iš jo į naują PragmaV.mdb, esančią Pragmos kataloge, įkelia ataskaitų failus.
  - Jei ataskaitų įkėlimo procesas nepavyko, parodomas pranešimas apie tai.
  - Bet kuriuo atveju (net jei ataskaitų sukelti nepavyko) programoje nuimamas požymis, kad reikia įkelti papildomas ataskaitas, parodomas pranešimas ir programa PragmaPlius uždaroma.

Pastaba: Sekantį kartą paleidus PragmąPlius bus vykdomas konfigūracijos įkėlimas (tik tuo atveju, jei konfigūracija dar nebuvo sukelta paleidus Pragmą ir yra požymis, kad reikia įkelti konfigūraciją), o ataskaitų įkėlimo procesas nebus kartojamas.

 Regional Settings įkėlimas – pirmą kartą paleidus atnaujintą Pragmą (Darbo užmokestį, Ilgalaikį turtą, Kuro apskaitą) yra tikrinami Regional Settings nustatymai. Jei jie nėra tokie, kokie reikalingi norint dirbti su Pragma (reikiami nustatymai aprašyti dokumente "instaliavimas.doc"), parodomas pranešimas:

|                                                             | $\times$ |
|-------------------------------------------------------------|----------|
| Netinkami Regional Settings nustatymai. Ar pakeisti nustaty | mus?     |
|                                                             |          |
| <u>Y</u> es <u>N</u> o                                      |          |

Atsakius "Yes", Regional Settings nustatymai bus pakeisti ir parodytas pranešimas:

| Dabar programa bus uždaryta. Paleiskite programą iš naujo |  |
|-----------------------------------------------------------|--|
| (OK                                                       |  |

Atsakius "No", programa bus uždaryta nieko nekeičiant.

- 10. Konfigūracijos įkėlimas pirmą kartą paleidus atnaujintą Pragmą (Darbo užmokestį, Ilgalaikį turtą, Kuros apskaitą) programa pastikrina ar programoje nurodytas požymis, kad reikia įkelti konfigūraciją. Jei šis požymis yra:
  - Kataloge PROG32SENA ieško programos failo ir jei jį randa, iš jo į naują programą įkelia nustatytą programos konfigūraciją. Programoje nuimamas požymis, kad reikia įkelti konfigūraciją.
  - Jei kataloge PROG32SENA programos failo neranda, tai tada ieško Pragmos kataloge išsaugoto konfigūracijos failo ir jei jį randa, iš jo į naują programą įkelia išsaugotą programos konfigūraciją. Programoje nuimamas požymis, kad reikia įkelti konfigūraciją.
  - Jei neranda nei senos programos versijos failo, nei išsaugoto konfigūracijos failo, parodomas pranešimas, kad konfigūracijos įkelti nepavyko ir paliekama standartinė konfigūracija. Programoje nuimamas požymis, kad reikia įkelti konfigūraciją.

Pastaba: Sekantį kartą paleidus Pragmą (Darbo užmokestį, Ilgalaikį turtą, Kuros apskaitą) konfigūracijos įkėlimo procesas nebus kartojamas, nes yra nuimtas pažymis, kad reikia įkelti konfigūraciją.

11. Prisijungimui prie duomenų bazės, nurodykite savo duomenų bazę; programa pasiūlys padaryti kopiją, po to sulygins struktūrą. Duomenų struktūrą lygina arba Pragma, arba Darbo užmokestis. Kai programa lygina duomenų bazės struktūrą, tuo metu niekas negali būti prisijungęs prie tos duomenų bazės.

Pastaba: Konfigūracijos įkėlimo metu, jei konfigūracija buvo nukopijuota sėkmingai, tai išlieka prisijungimas prie buvusios duomenų bazės ir iš karto vykdomas jos struktūros sulyginimas.

- 12. Jei Pragma naudoja ryšį su kasos aparatu, spragtelkite mygtukus 'Konfigūracija', 'Modulių parametrai: gamyba, kasos ap.', perrinkite Jūsų naudojamo kasos aparato pavadinimą.
- Atstatykite duomenų bazes: paleiskite 'Duomenų atstatymo' programą, uždėkite burbuliuką ant 'Duomenų failas' ir nurodykite naudojamą duomenų failą. Spauskite 'Atstatyti'. Jei naudojate daugiau duomenų bazių (kurių struktūrą lyginote) – nurodykite kitą ir vėl atstatykite.